## Gmail 系統設定收取校内信箱

一. 點開 gmail 右上設定之「查看所有設定」

| 快速設定 | Ē      | ×  |
|------|--------|----|
|      | 查看所有設定 | 2. |
|      | 管理這個機構 |    |

二. 於「帳號和匯入」的「新增郵件帳戶」(查看其他帳戶的郵件,不是選擇寄件地址)

設定

| 一般設定 標籤 收件團 帳戶和匯入 飾選器和調                      | 討鎖的地址 轉寄和 POP/IMAP 外掛程式 即時通訊和 Meet 進階                         |  |
|----------------------------------------------|---------------------------------------------------------------|--|
| 變更帳戶設定: 1.                                   | 「Google 帳戶」設定<br>變更密碼和安全性選項,以及使用其他 Google 服務。                 |  |
| 匯入郵件與聯絡人:<br>瞭解詳情                            | 從 Yahoo!、Hotmail、AOL、其他網頁郵件或 POP3 帳戶匯入。<br>匯入郵件與聯絡人           |  |
| 選擇寄件地址:<br>(使用彰仁師大郵件從您的其他電子郵件地址傳送郵件)<br>瞭解詳情 | 黃仁志 <htg@gm.ncue.edu.tw><br/>新增另一個電子郵件地址</htg@gm.ncue.edu.tw> |  |
| 查看其他帳戶的郵件:<br>瞭解詳情                           | 新增郵件帳戶 2.                                                     |  |
| 增加更多儲存容量:                                    | 使用了 5.46 GB。<br>需要更多空間嗎? 購買額外儲存空間                             |  |

## 三. 跳出視窗裡面填您的 Email 整串

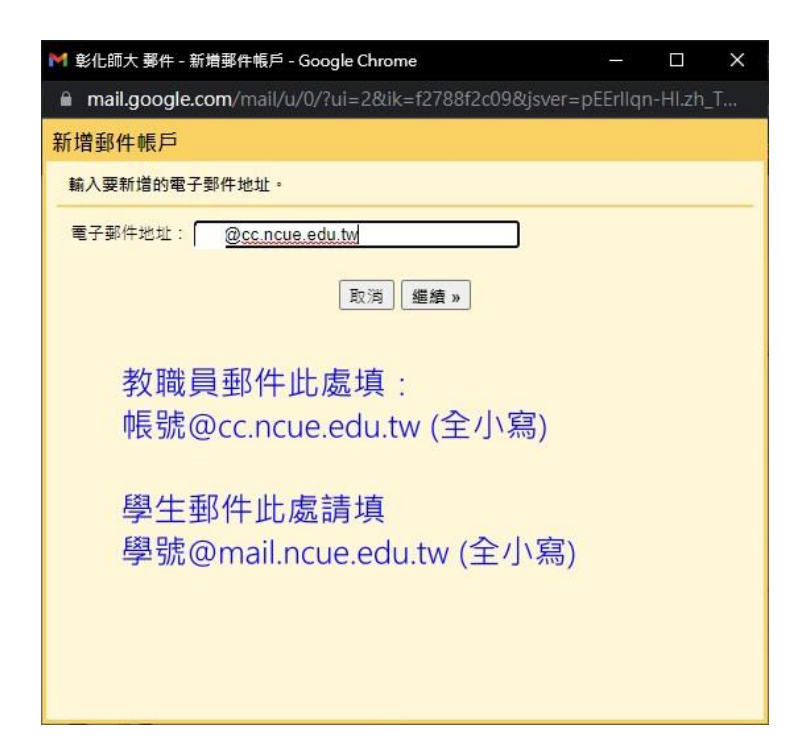

## 四. 設定收信伺服器等内容

如果選擇 995 port 請勾 擷取信件時,一律使用安全連線(SSL)

## 五. 最後一步, 勾「否」後「完成」。

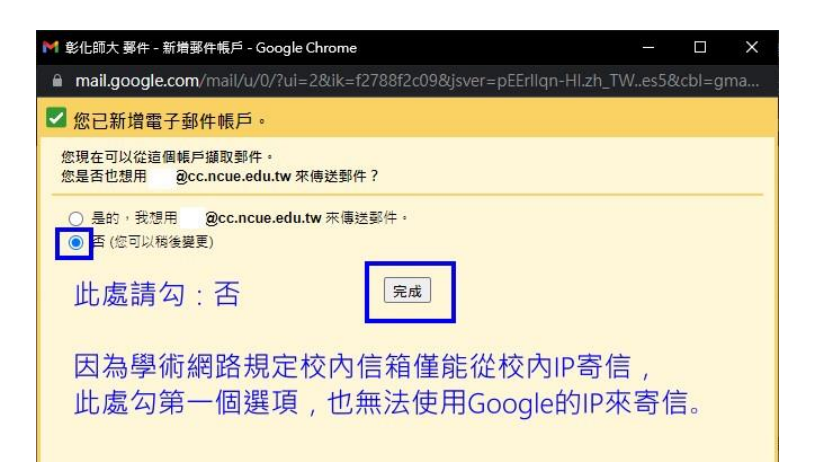

六. 切記每次變更學校密碼,都「馬上」要來這裡跟著更新密碼!

不然會因為 gmail 主動嘗試登入校內系統太多次錯誤,而直接封鎖您的校內信箱!

(依據資安法,錯誤太多次封鎖15分鐘,持續錯誤將永久鎖定該帳號。)